令和6年度版 フレイル予防アプリを使って健康長寿を目指そう!

65歳から始める"健康&ポイ活習慣" **ひめさんポ** 

~姫(ひめ)路で楽しく散(さん)歩して健康になるポイント~

いつまでも住み慣れたまちで健康に暮らせるよう、 毎日楽しく健康づくりにチャレンジしてみませんか?

## ひめさんポとは

スマートフォン用アプリ「脳にいいアプリ」を使って、散歩したり、脳トレしたり、 イベントに参加するなど、脳やカラダにいいことをするとポイントが貯まります。 (年度ごとに最大2000ポイント) 貯まったポイントはPayPayポイントへ交換できます。

HIMEJI CITY

姫路市

# 「脳にいいアプリ」とは

脳科学の研究をもとに、中・高齢者の「脳と体の健康維持」を目的に作られました。 運動や食事、脳トレ、体重・血圧の管理など、簡単な操作で楽しく効果的に健康づくり をサポートしてくれる無料のアプリです。

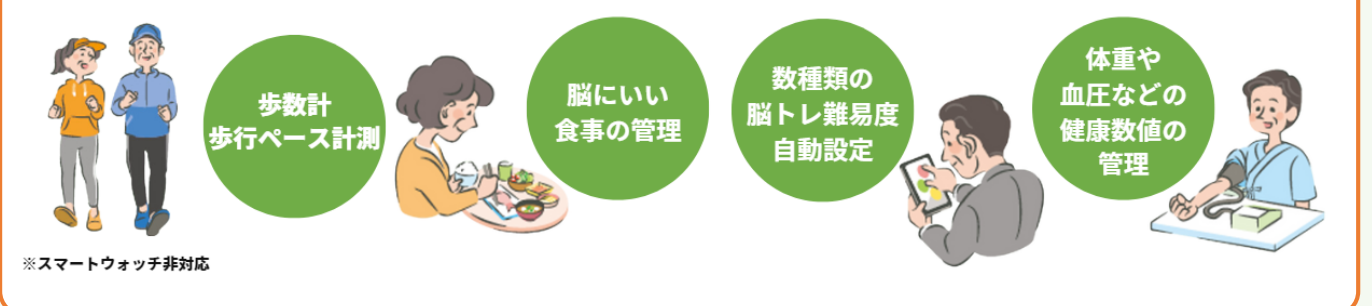

## 対象者

65歳以上の姫路市に住民登録がある方で、スマートフォンをお持ちの方 ※スマートフォンの一部機種では、「脳にいいアプリ」をダウンロードできない、 または歩数が計測されない場合があります。

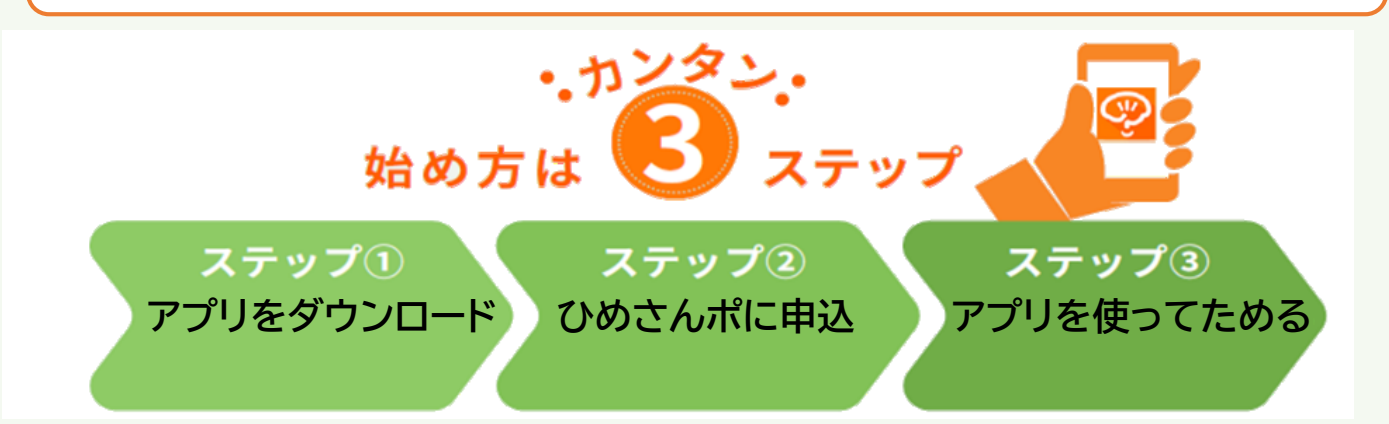

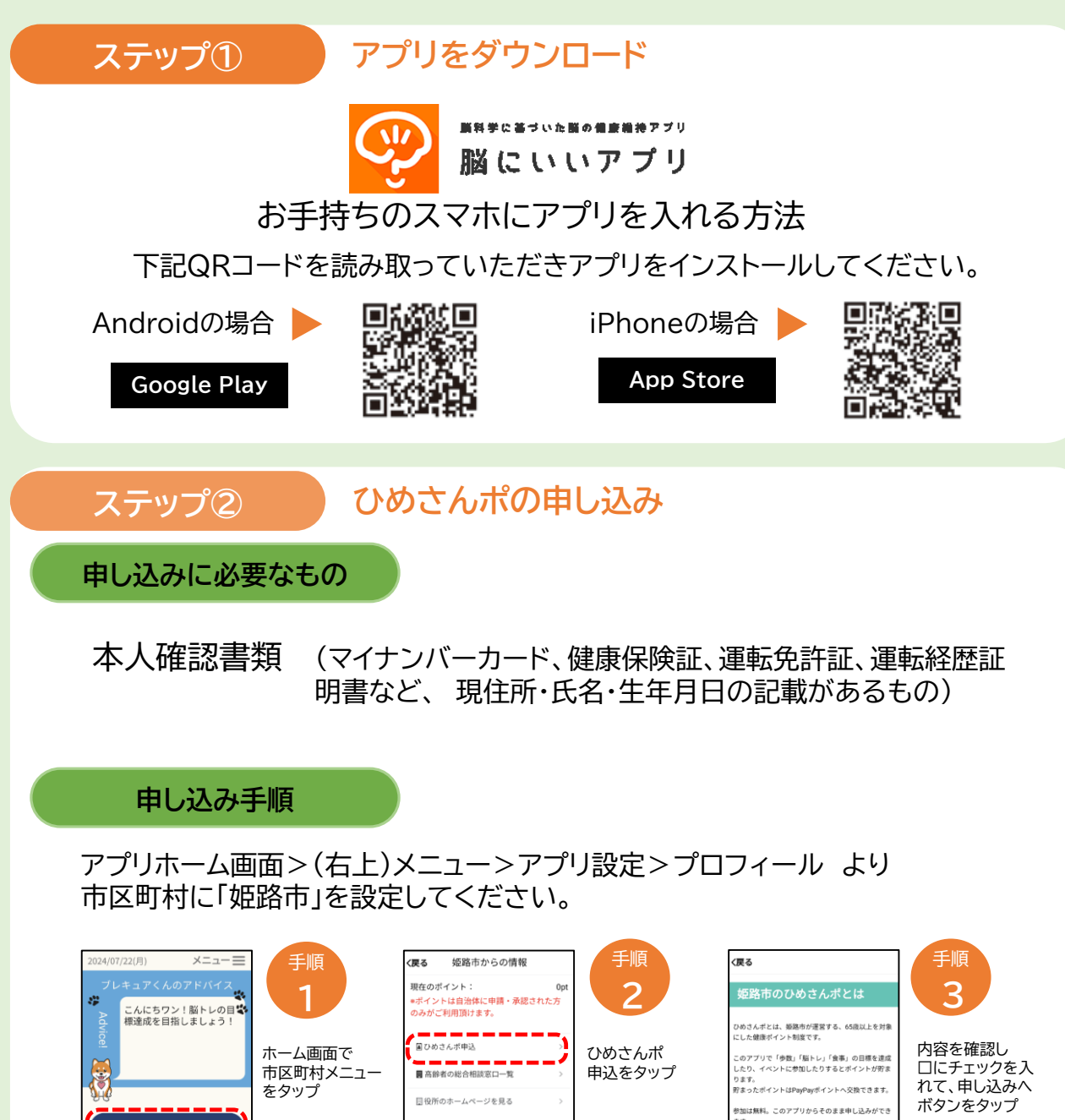

|                                                                                                    | 市区町村メニューをタップ                   | ■高齢者の総合相談窓口一覧 ><br>□ 位所のホームページを見る >                                                                                                    | 申込をタップ                          | このアプリで「今後」「毎日」の10巻支流<br>したり、イベントに登加しなするとポイントが完ま<br>ります。<br>野まったポイントはPapPerがイントへ交換できます。<br>参加は無料。このアプリからそのまま申し込みができ<br>ます。<br>「年し込みへ」ボタンを押して、利用高件をご確認の<br>うえ申し込んに広人でくたさい。 | 日にチェックを入れて、申し込みへボタンをタップ                             |
|----------------------------------------------------------------------------------------------------|--------------------------------|----------------------------------------------------------------------------------------------------|---------------------------------|----------------------------------------------------------------------------------------------------|-----------------------------------------------------|
| <b>&lt;戻る</b><br>本人確認書類アップロード                                                                                                    | 手順<br>4                        | <b>())3</b><br>申込者情報                                                                                                    | 手順<br>5                         | <b>&lt;</b> 戻る<br>申込を完了しました。                                                                                                    | 申込完了                                                |
| 国転発計量の表面の写真をアップロードしてください。           (国転発行程(後回)の写真イメージ)           (国転発行程(後回)の写真イメージ)                                                                                                    | 本人確認書類<br>(運転免許証やマ<br>イナンバーカード | 氏名     01       ベスブラ太郎     01       カナ氏名     03       ベスブラタロウ     01                                                                                                    | 氏名、住所、生年<br>月日、電話番号等<br>の必須項目を入 | <b>おつかれきまでした。</b><br>自治体気から承認されるまで今しばらくお待ちくだ<br>さい。<br>脳にいいアプリトップへ                                                                                                    | これで申し込み<br>は完了です。<br>姫路市にて                          |
| + 17340 Newset<br>(1525 Hind - 1525 - 1525 - | など)を写真に<br>撮ってアップロー<br>ドする     | 19次第9 2015<br>000 - 0000<br>住所 2015<br>入力してください                                                                                                    | カし、入力内容を<br>確認して、申込む<br>ボタンをタップ |                                                                                                    | <b>1~3営業日</b> ほど<br>で承認されます。<br>※申込み多数の<br>場合、承認まで日 |
| つづいて、運転免許証の実施の写真をアップロードしてください。<br>(運転免許証(演画)の写真イメージ)                                                                                                    |                                | 生年月日<br>(10)<br>(10) |                                 |                                                                                                    | 数を要する場合<br>があります。                                   |

| ステップ③                                                             | 🦞 アプリを使ってためる                                   |                 |       |
|-------------------------------------------------------------------|------------------------------------------------|-----------------|-------|
| 2024/07/22(月) メニュー 三                                              | アプリの活動                                         | 付与ポイント          | 付与制限  |
| Advio                                                             | 目標 <mark>歩数</mark> を達成                         | 1 <sub>pt</sub> | 1日1回  |
|                                                                   | 1週間で、目標 <mark>歩数を5日</mark> 達成                  | 5pt             | 1週間1回 |
| ● 姫路市メニュー                                                         | 1週間で、目標 <mark>歩数を7日</mark> 達成                  | 2 <sub>pt</sub> | 1週間1回 |
| ❷ ひめさんが情報                                                         | 目標 <mark>脳トレ</mark> 回数を達成                      | 1 <sub>pt</sub> | 1日1回  |
|                                                                   | 1週間で、目標脳トレ回数を5日達成                              | 5pt             | 1週間1回 |
| 8,500# 50 50                                                      | 1週間で、目標 <mark>脳トレ回数を7日</mark> 達成               | 2 <sub>pt</sub> | 1週間1回 |
|                                                                   | 目標 <mark>食事</mark> 品目を達成                       | 1 <sub>pt</sub> | 1日1回  |
| かんたん健康管理 かんたん健康管理 かんたん 健康 で 加 の の の の の の の の の の の の の の の の の の | 歩く、脳トレ、食べる全て目標達成                               | 1 <sub>pt</sub> | 1日1回  |
| ▲ 14:36 kg /<br>◆ 血圧 1/10 130/75 ymmHg                            | アプリを <mark>起動</mark>                           | 1 <sub>pt</sub> | 1日1回  |
| ▲ 血糖 1/10 110 > Mg/dL >                                           | アプリに <mark>かんたん健康管理</mark><br>(体重など)のいずれかを1回登録 | 1 <sub>pt</sub> | 1日1回  |
| 14:37 °C                                                          |                                                |                 |       |

設定 1日=午前0時~午後11時59分、1週間=日曜~土曜、月=1日~末日、年=4月1日~3月31日 <sup>目標</sup> 年代、性別によって自動的に設定されます。変更することは出来ません。

| QRコード読み取り       | 実施すること                                                                                             | 付与ポイント        | 付与制限           |
|-----------------|----------------------------------------------------------------------------------------------------|---------------|----------------|
| イベントなど          | イベントなどに参加し、イベント会場<br>の <mark>QRコード</mark> を読み取る                                                    | 5~50pt        | イベントによ<br>り異なる |
| その他活動           | 実施すること                                                                                             | 付与ポイント        | 付与制限           |
| 登録ボーナス          | ひめさんポに <mark>申し込む</mark> (自動付与)                                                                    | <b>100</b> pt | 新規登録時          |
| 通いの場会員番号<br>の登録 | いきいき百歳体操参加ポイントの通<br>いの場会員番号をアプリのユーザー<br>IDと <mark>紐づけ登録</mark> する(登録手順は、<br>アプリ内のお知らせ欄をご覧くださ<br>い) | 50pt          | 初回紐づけ<br>登録時   |

## ひめさんポをPayPayポイントに交換する

アプリ内に貯まったひめさんポは「PayPayポイント」に交換するこ D PayPay とができます。 交換にはPayPayアプリのインストールと登録が必要です。 PayPayについてはこちらから。(PayPay公式ホームページ)

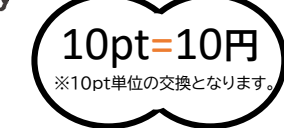

### PayPayと連携する手順

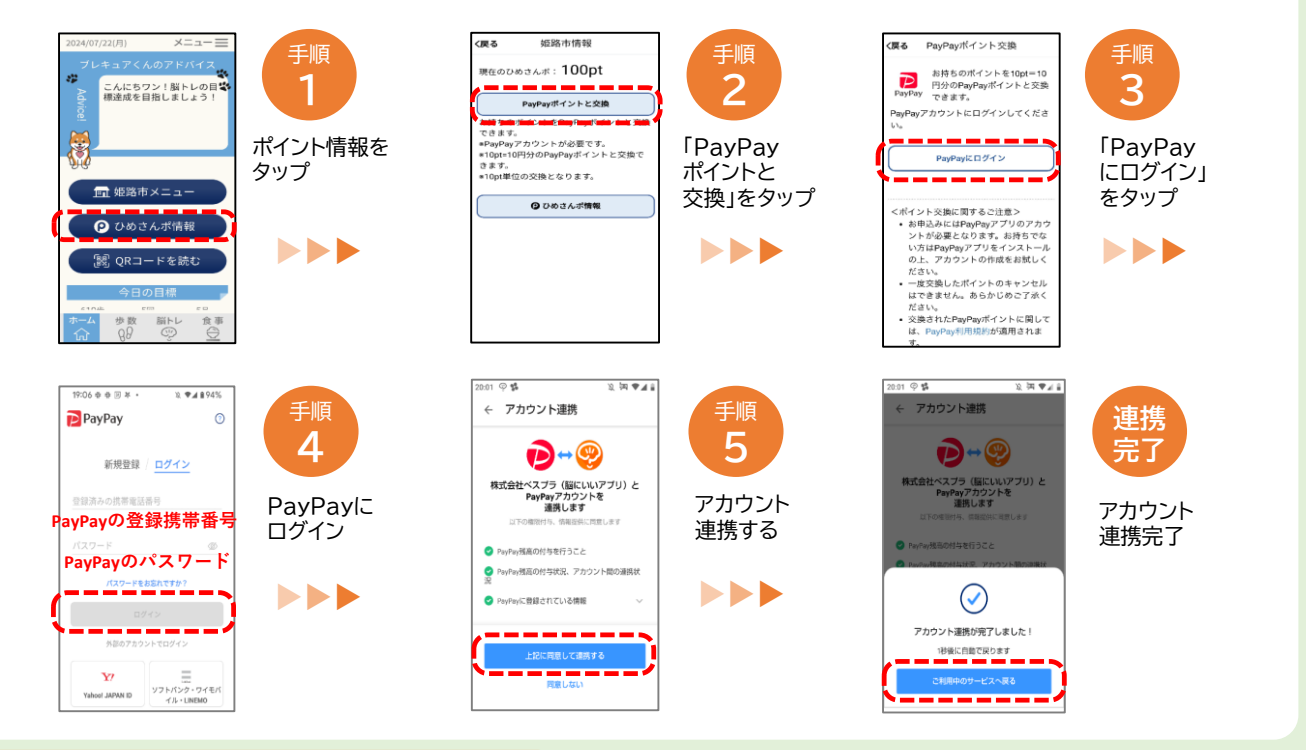

### PayPayポイントへ交換する手順

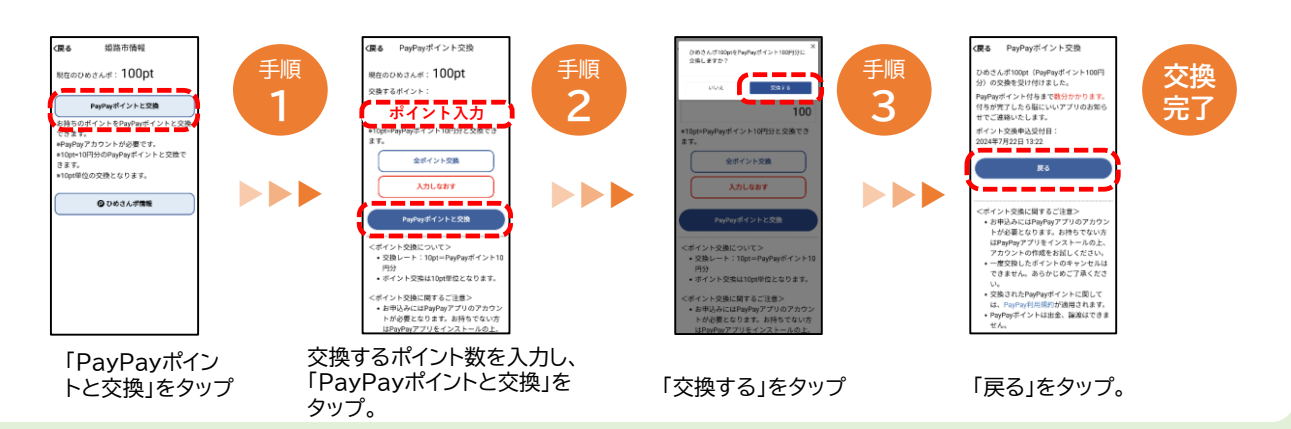

### お問い合わせ先

●アプリ操作等、アプリに関する問い合わせ 脳にいいアプリサポートセンター(株式会社ベスプラ) Tel 03-6732-8568 (平日 9:00~18:00) Mail support@bspr.co.jp ※アプリ内メニューより、お問い合わせフォームもご活用ください。

### ●この事業について、およびその他全般 姫路市 高齢者支援コールセンター Tel 079-221-1564

(平日 9:00~17:00)

※QRコードは(株)デンソーウェーブの登録商標です。